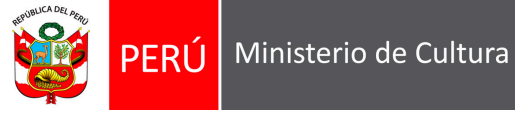

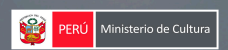

# Manual Casilla Electrónica

Sistema de Gestión de Registro de Diagnóstico Arqueológico de Superficie - SGDAS

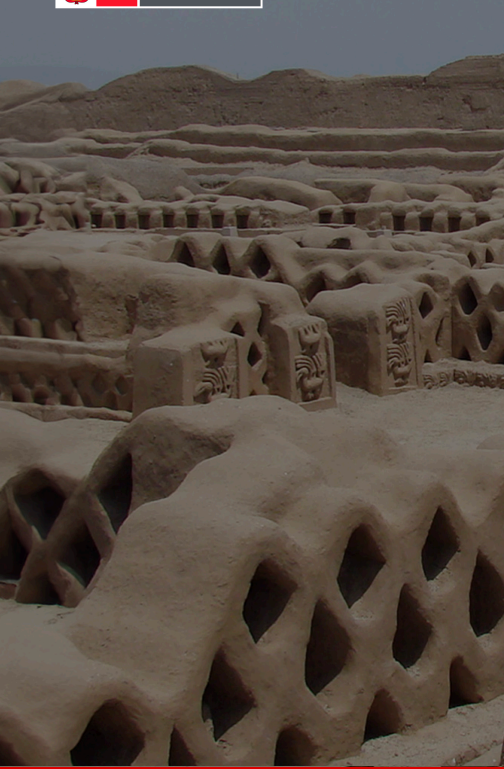

© 2025 Ministerio de

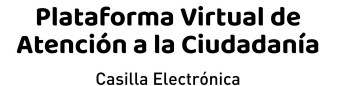

| DNI, CE o RUC                                                                                                    |
|----------------------------------------------------------------------------------------------------|
| Contraseña                                                                                                    |
| No soy un robot                                                                                                    |
| Ingresar                                                                                                    |
| ¿Todavía no tienes una cuenta? <u>Registrase aquí</u><br>¿Olvidó su contraseña? <u>Recuperar contraseña</u>                                 |
| Para ayuda en el registro o recuperación de<br>contraseña, escribir al WhatsApp 988 441 395,<br>de lunes a viernes de 8:30 a.m. a 5:00 p.m. |
| <u>Términos y condiciones de uso Manual de Usuario</u>                                                                                      |
| Compatible con: Google Chrome 28+, Firefox<br>18+, Internet Explorer 10+                                                                    |

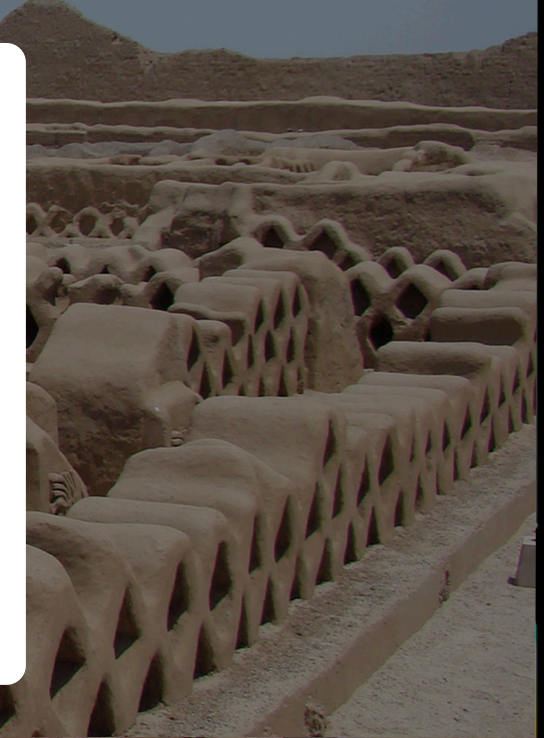

Cultura - Sede Central: Av. Javier Prado Este n.º 2465 San Borja, Lima 41 Perú Central Telefónica: 511-6189393

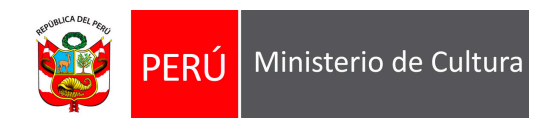

# Contenido

- 1. Creación de Casilla Elec
- 2. Ingreso a la Casilla Elect
- 3. Contenido de la Casilla
- 4. Recuperación de Contra

| ctrónica    | 03 |
|-------------|----|
| trónica     | 10 |
| Electrónica | 11 |
| aseña       | 14 |

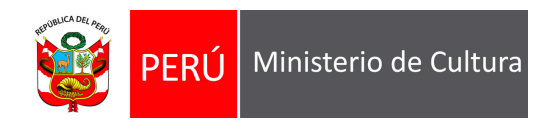

# **01.Creación de Casilla Electrónica**

Si desea recibir una respuesta en línea deberá proceder con la creación de una casilla electrónica, dando clic en

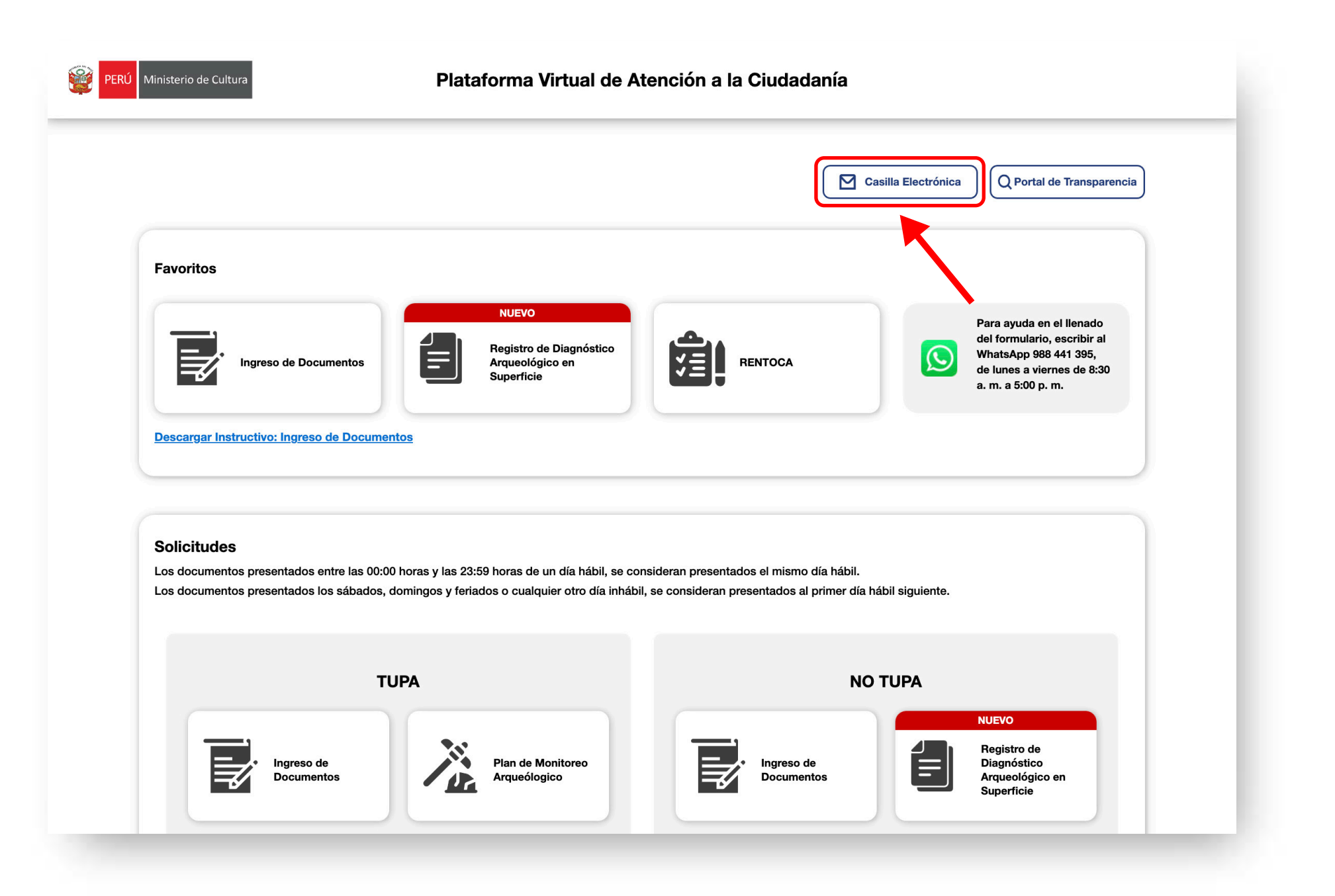

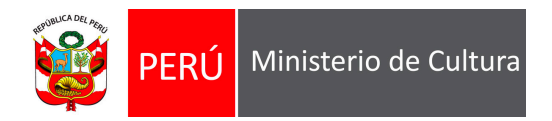

# El sistema mostrará el siguiente formulario, dar clic en **Registrarse aquí**

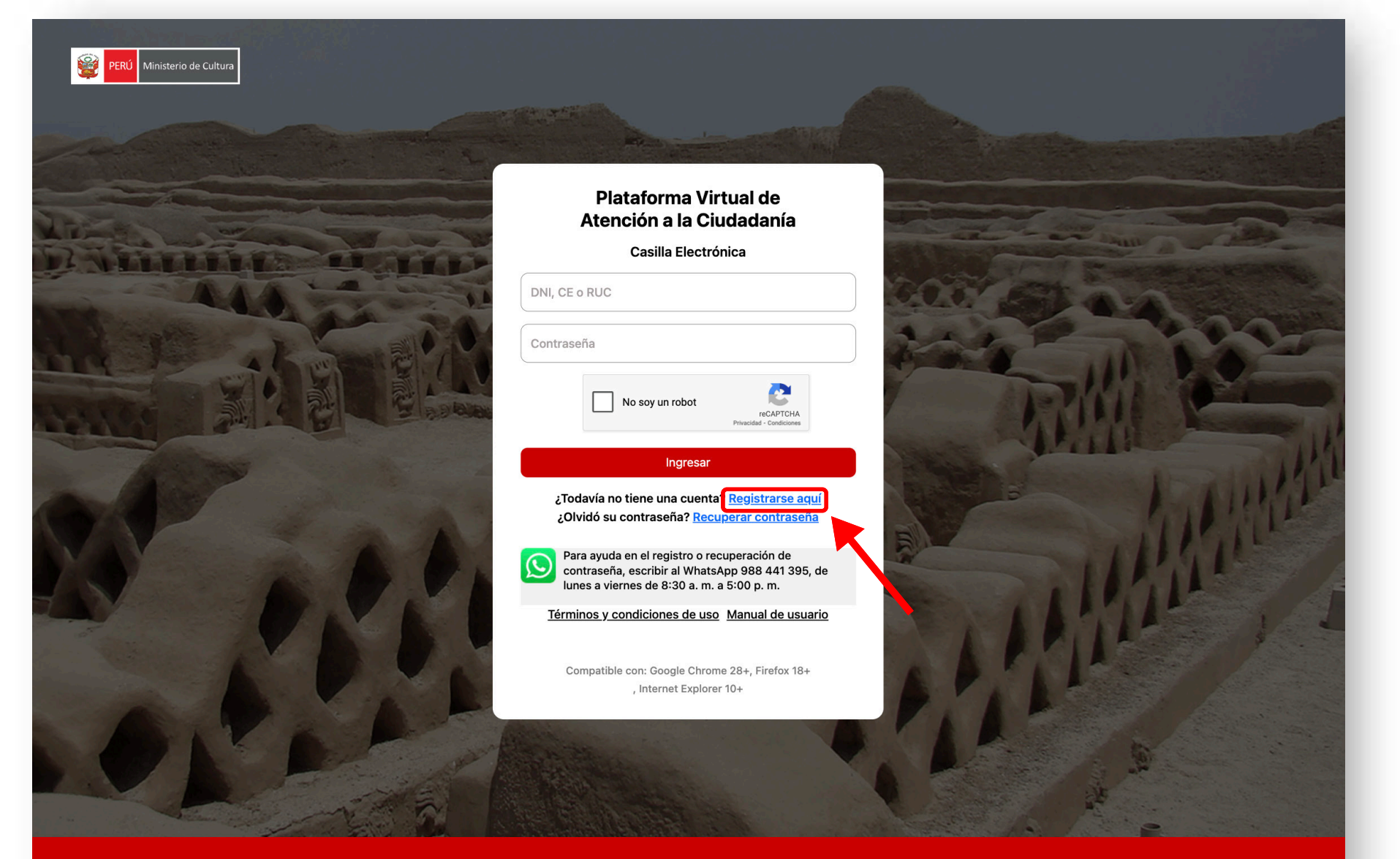

© 2025 Ministerio de Cultura - Sede Central: Av. Javier Prado Este nº 2465 San Borja, Lima 41 Perú Central Telefónica: 511-6189393

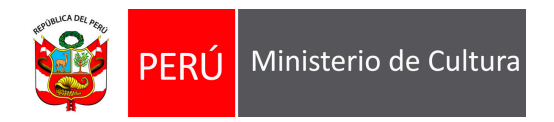

|                          | PERÚ Ministerio de Cultura                               |                                            |                                                                                        |  |
|--------------------------|----------------------------------------------------------|--------------------------------------------|----------------------------------------------------------------------------------------|--|
|                          |                                                          | Casilla Electrónica: Cre                   | eación de Cuenta                                                                       |  |
|                          | Tipo de Persona<br>✓ Persona Natural<br>Persona Jurídica | Para ayuda en el lle<br>de 8:30 a.m. a 5:0 | enado del formulario, escribir al WhatsApp 988 441 395, de lunes a viernes<br>10 p. m. |  |
|                          | Datos del usuario                                        |                                            |                                                                                        |  |
| eccionar Persona Natural | Tipo de Documento                                        | N° d                                       | Nº de documento                                                                        |  |
| ersona Juridica:         | DNI                                                      |                                            |                                                                                        |  |
|                          | Apellido Paterno                                         | Ap                                         | pellido Materno                                                                        |  |
|                          | Nombres                                                  |                                            |                                                                                        |  |
|                          | Sexo                                                     | Fecha Nacimiento                           | Teléfono Móvil                                                                         |  |
|                          | Seleccione                                               | DD/MM/AAAA                                 |                                                                                        |  |
|                          | Correo Electrónico                                       | Do                                         | omicilio Legal                                                                         |  |
|                          | Departamento                                             | Provincia                                  | Distrito                                                                               |  |
|                          | Seleccione                                               | Seleccione                                 | Seleccione                                                                             |  |
|                          |                                                          |                                            |                                                                                        |  |
|                          |                                                          |                                            |                                                                                        |  |

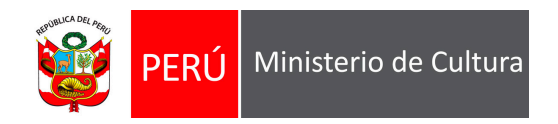

Si selecciona **Persona Natural** el sistema le mostrará el siguiente formulario en el que tendrá que:

- Ingresar DNI y luego dar clic en **Buscar**. El sistema
   mostrará apellido paterno, apellido materno y nombres.
- 2. Seleccionar sexo.
- 3. Ingresar fecha de nacimiento.
- 4. Ingresar teléfono móvil.
- 5. Ingresar correo electrónico
- 6. Ingresar Domicilio legal.
- 7. Seleccionar departamento, provincia y distrito.
- 8. Finalmente dar clic en **CREAR USUARIO**

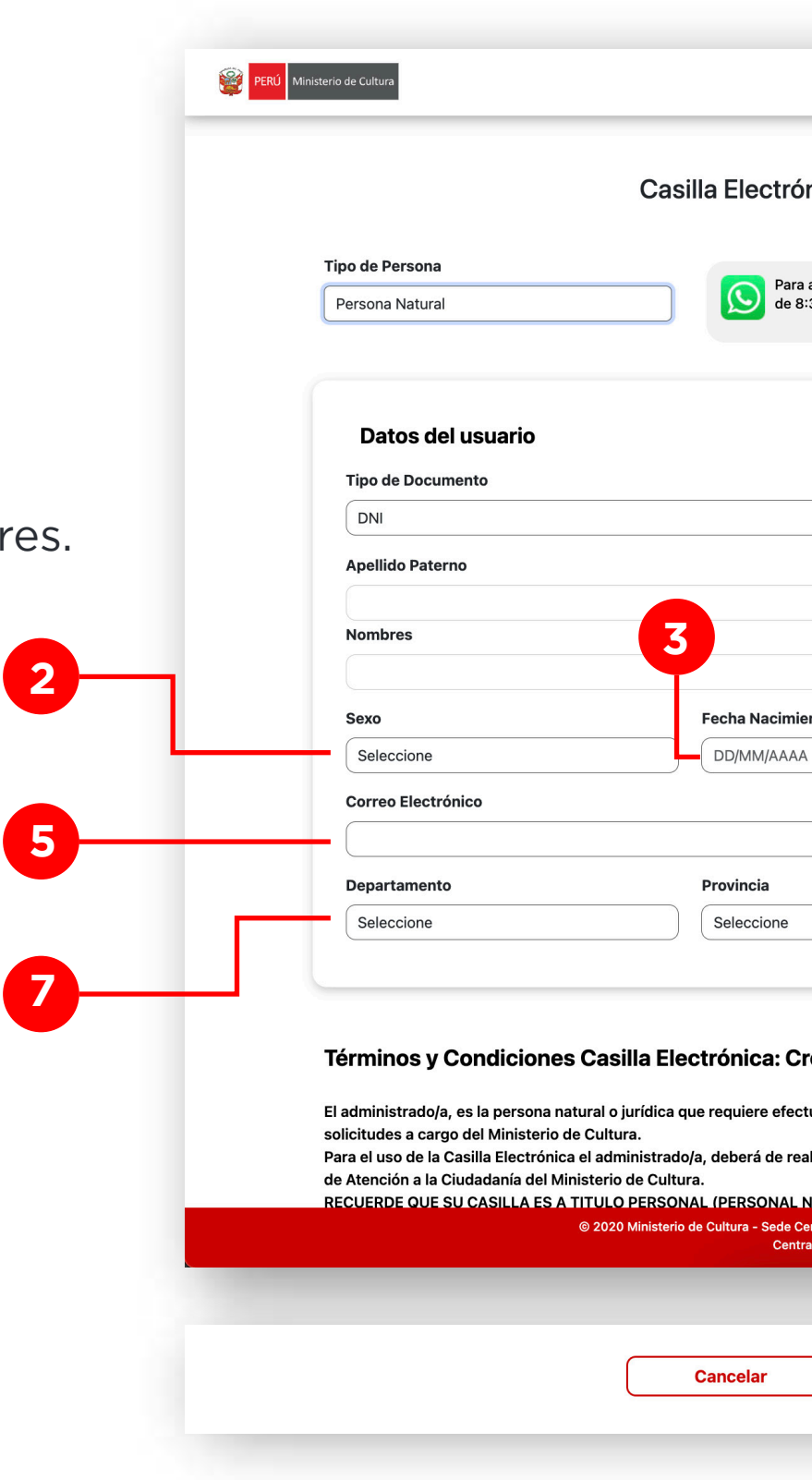

| onica: Creació<br>a ayuda en el llenado d<br>1:30 a. m. a 5:00 p. m. | on de Cue               | <b>enta</b><br>scribir al WhatsApp 988 441 3 | 95, de lunes a viernes  |   |
|----------------------------------------------------------------------|-------------------------|----------------------------------------------|-------------------------|---|
|                                                                      |                         |                                              |                         |   |
| Nº de docu                                                           | mento                   |                                              |                         |   |
|                                                                      | latorna                 |                                              |                         |   |
|                                                                      | aterno                  |                                              |                         |   |
|                                                                      |                         |                                              |                         |   |
| nto                                                                  |                         | Teléfono Móvil                               |                         |   |
|                                                                      |                         |                                              | <del>_</del>            | 4 |
| Domicilio                                                            | Legal                   |                                              |                         |   |
|                                                                      |                         |                                              |                         | 6 |
|                                                                      |                         | Distrito                                     |                         | _ |
|                                                                      |                         | Seleccione                                   | ]                       |   |
|                                                                      |                         |                                              |                         |   |
| eación de Cu                                                         | enta                    |                                              |                         |   |
|                                                                      |                         | ocodimientos administrativo                  | se servicios y demás    |   |
| lizar el procedimien                                                 | to para solicit         | ar su usuario v contraseña e                 | n la Plataforma Virtual |   |
| IATURAL O PERSON                                                     | A JURÍDICA)             | DEBIENDO ENVIAR DOCUME                       | ENTOS GENERADOS A       |   |
| entral: Av. Javier Prado E<br>al Telefónica: 511-61893               | ste n° 2465 San I<br>93 | Borja, Lima 41 Perú                          |                         |   |
|                                                                      |                         |                                              |                         |   |
|                                                                      |                         |                                              |                         |   |
| _                                                                    |                         |                                              |                         |   |

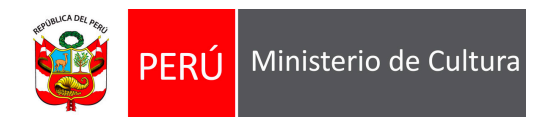

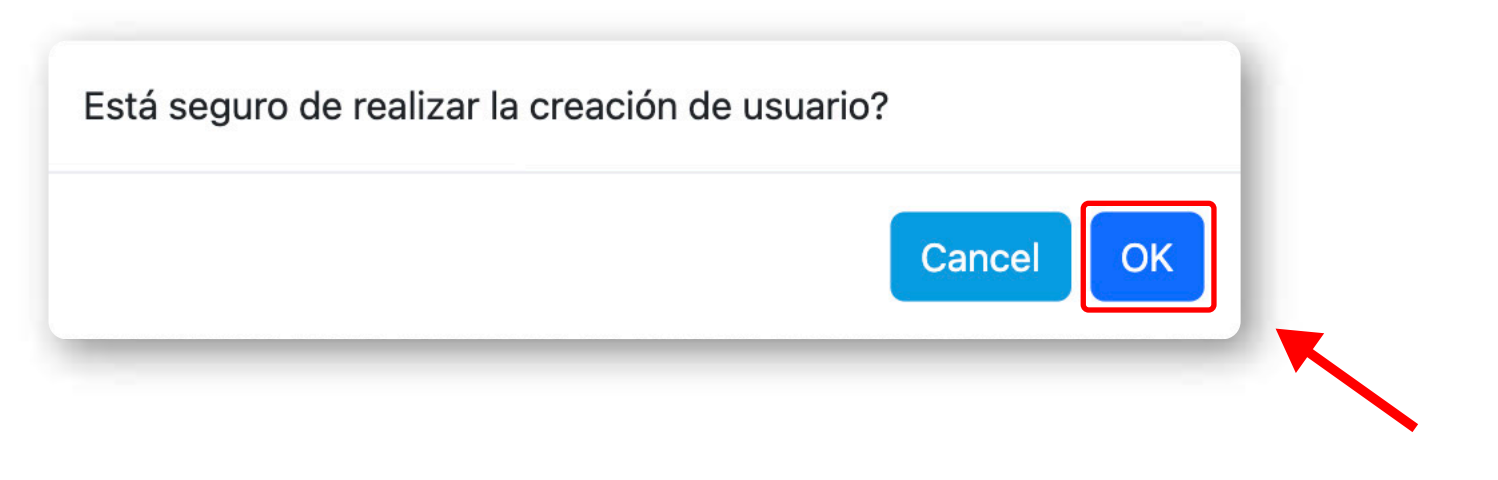

Dar clic en **OK**:

El sistema mostrará el siguiente de confirmación de generación de datos de acceso:

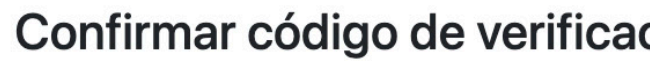

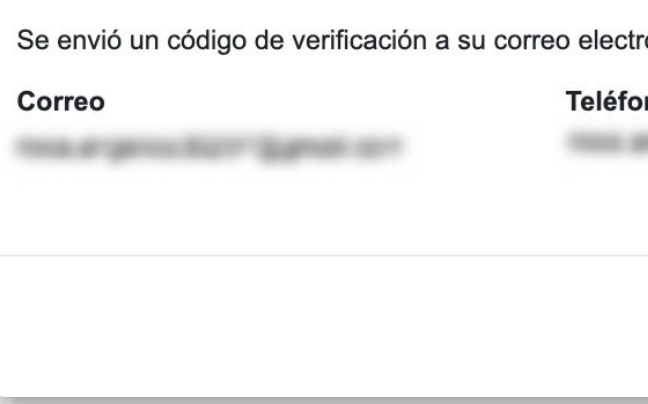

| ción                                                 |                   |
|------------------------------------------------------|-------------------|
| ónico y teléfono móvil ingresado.<br><b>no móvil</b> | Ingrese el código |
|                                                      | Cerrar Aceptar    |

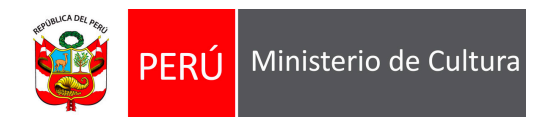

Asimismo recibirá el correo de confirmación, revisar su correo electrónico:

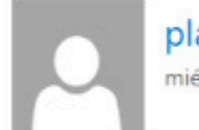

plataformacultura@cultura.gob.pe mié 20/05/2020 5:47

Para: Description and an and a second second

Estimado(a):

Se acaba de generar una clave para que pueda ingresar a la Plataforma Virtual de Atención a la Ciudadanía.

Usuario: 09866993 Clave: FWCAOR

La contraseña asignada es aleatoria, le recomendamos que la cambie a la brevedad posible. A fin de que nuestros mensajes ingresen a su bandeja de entrada y no a la bandeja de correos no deseados, agregue el correo plataformacultura@cultura.gob.pe como remitente de confianza.

Atentamente,

Ministerio de Cultura

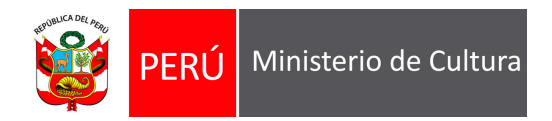

Para Persona Jurídica deberá registrar la siguiente información:

| Tino de Doroeno    |            | Casilla Electrónica      | a: Creación de Cue                                    | enta                                                 |                             |
|--------------------|------------|--------------------------|-------------------------------------------------------|------------------------------------------------------|-----------------------------|
| Persona Jurídica   |            | Para ayuda<br>de 8:30 a. | a en el llenado del formulario, es<br>m. a 5:00 p. m. | cribir al WhatsApp 988 44                            | 1 395, de lunes a viernes   |
| PERSONA JU         | JRÍDICA    |                          | REPRESENTA                                            | NTE LEGAL                                            |                             |
| RUC                | Razó       | n Social                 | Tipo de Documento                                     | Nº de docu                                           | mento                       |
|                    | ٩          |                          | DNI                                                   |                                                      | Q                           |
| Correo Electrónico | D          | Teléfono Móvil           | Apellido Paterno                                      | Apellido                                             | Materno                     |
| Domicilio Legal    |            |                          | Nombres                                               |                                                      |                             |
|                    |            |                          | Sexo                                                  | Fecha Nacimiento                                     | Teléfono Móvil              |
| Seleccione         | Seleccione | Seleccione               | Seleccione                                            | DD/MM/AAAA                                           |                             |
| Tipo de Persona J  | urídica    |                          | Correo Electrónico                                    | Domicilio                                            | Legal                       |
|                    |            |                          |                                                       |                                                      |                             |
|                    |            |                          | Departamento                                          | Provincia                                            | Distrito                    |
|                    |            |                          | Número del asiento r<br>Documento que acre            | egistral donde obra inse<br>dite ser el representant | crito su poder /<br>e Legal |
|                    |            |                          |                                                       |                                                      |                             |

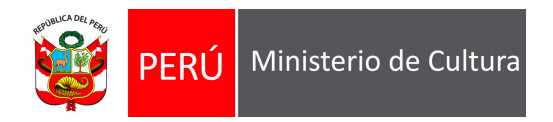

# **02. Ingreso a la Casilla Electrónica**

Ingresar su usuario, contraseña, dar check en No soy un robot y luego dar clic en **Ingresar:** 

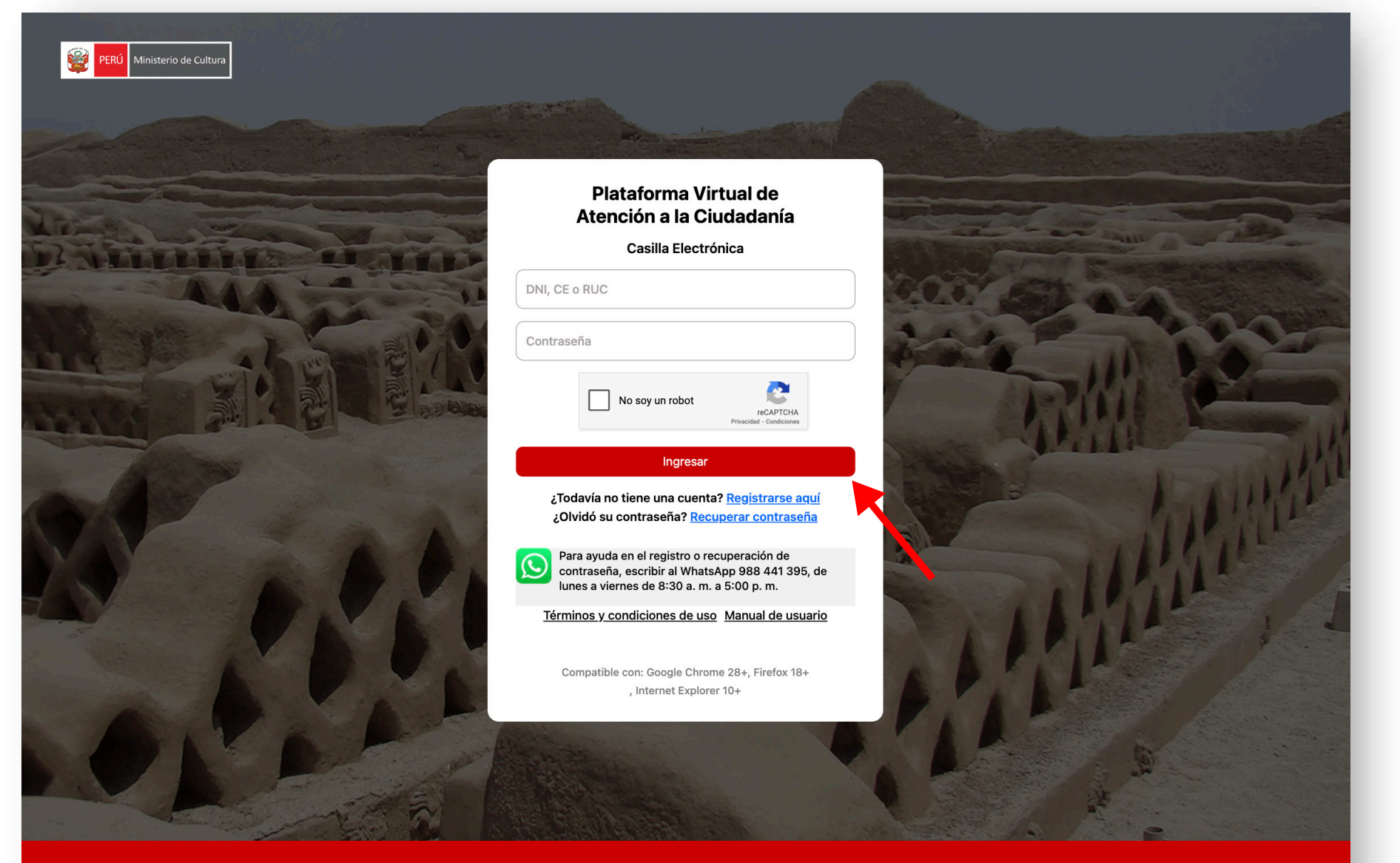

© 2025 Ministerio de Cultura - Sede Central: Av. Javier Prado Este nº 2465 San Borja, Lima 41 Perú Central Telefónica: 511-6189393

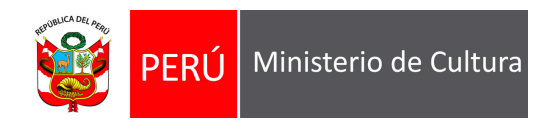

# **03. Contenido de la Casilla Electrónica**

Luego de ingresar con usuario y contraseña el sistema mostrará la siguiente pantalla en la que podrá ver:

1. Aplicaciones, donde podrá ingresar sus solicitudes TUPA.

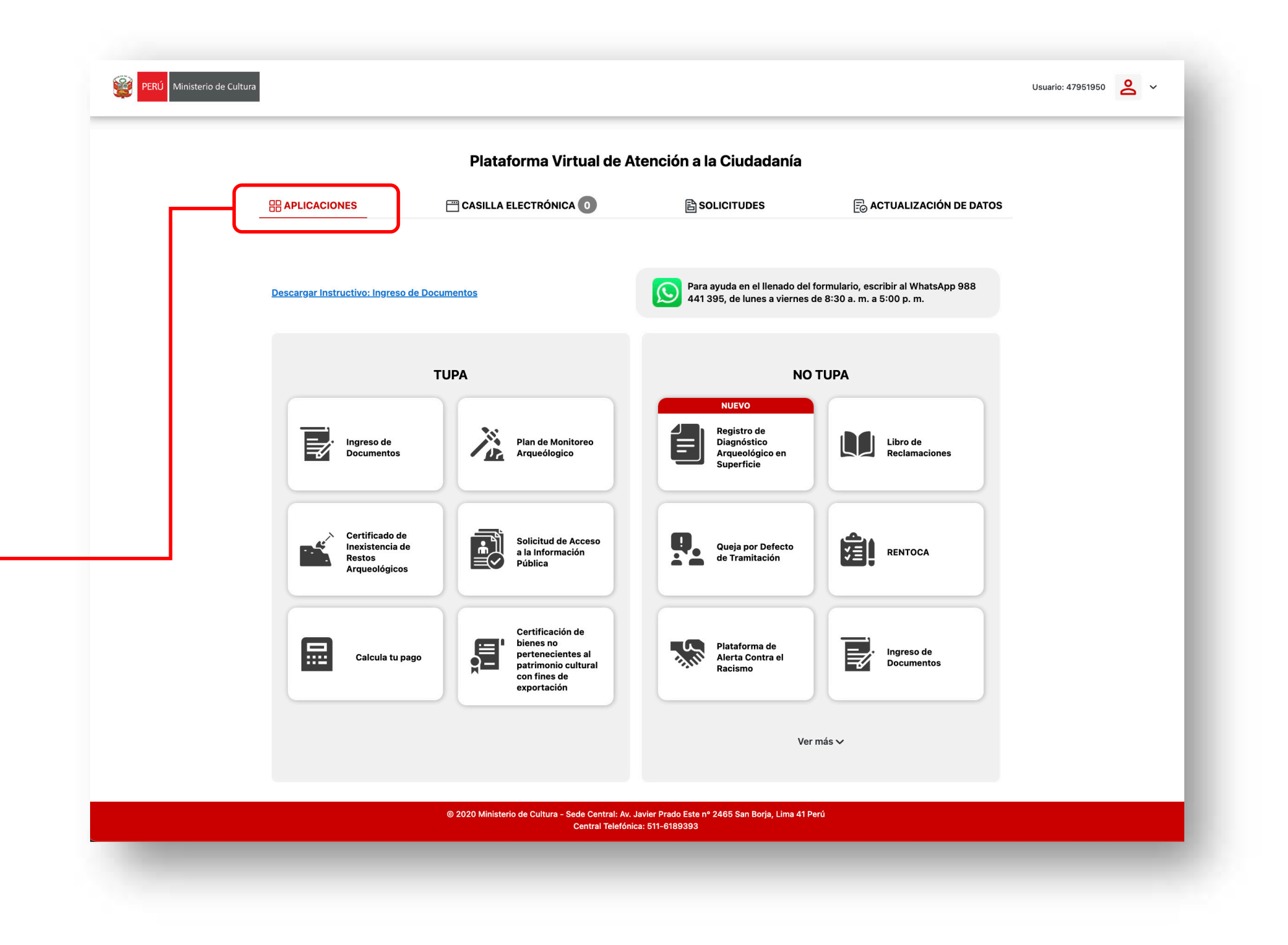

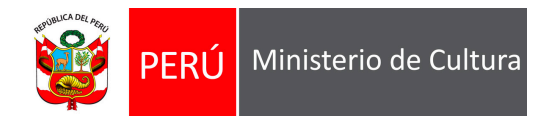

|                           | CASILLA ELECTRÓNICA 0                                                                                                    |                                                                                                    | Ē                   | actualizac    | IÓN DE DATOS              |
|---------------------------|----------------------------------------------------------------------------------------------------|----------------------------------------------------------------------------------------------------|---------------------|---------------|---------------------------|
| Casilla electrónica       |                                                                                                    |                                                                                                    |                     |               | Q                         |
| SISTEMA                   | DESCRIPCIÓN                                                                                                    |                                                                                                    | FECHA<br>NOTIFICADO | ACCIONES      | CONTANCIAS                |
| Concursos DLL             | Notificación de observaciones<br>Mediante la presente le notificamos que se encontraron observacione<br>cuales deben ser subsanadas en un plazo máximo de cinco (5) días há<br>fecha de notificación. La subsanación de su proyecto será recibida solo<br>y último día del plazo. Para una mejor orientación, recomendamos de<br>página web del concurso; y luego hacer clic en el botón "Ver Observa<br>sección. | s en su proyecto de postulación "ASDF", las<br>biles contados a partir del día siguiente de la<br>hasta las 16:30 horas (4:30 p.m.) del quinto<br>scargar el Instructivo de Subsanación en la<br>ciones" de la columna de la derecha de esta | 2025/02/28 12:26    |               | Notificación<br>Recepción |
| Concursos DLL             | Notificación de observaciones<br>Mediante la presente le notificamos que se encontraron observacione<br>cuales deben ser subsanadas en un plazo máximo de cinco (5) días há<br>fecha de notificación. La subsanación de su proyecto será recibida solo<br>y último día del plazo. Para una mejor orientación, recomendamos de<br>página web del concurso; y luego hacer clic en el botón "Ver Observa<br>sección. | s en su proyecto de postulación "ASDF", las<br>piles contados a partir del día siguiente de la<br>hasta las 16:30 horas (4:30 p.m.) del quinto<br>scargar el Instructivo de Subsanación en la<br>ciones" de la columna de la derecha de esta | 2025/02/28 12:24    | Ver Documento | Notificación<br>Recepción |
| Mostrando registros del 1 | al 2 de un total de 2 registros                                                                                                    |                                                                                                    |                     | Anterior      | 1 Siguiente               |
|                           |                                                                                                    |                                                                                                    |                     |               |                           |
|                           |                                                                                                    |                                                                                                    |                     |               |                           |

2. Casilla electrónica, mediante la cual será notificado.

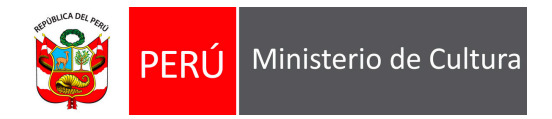

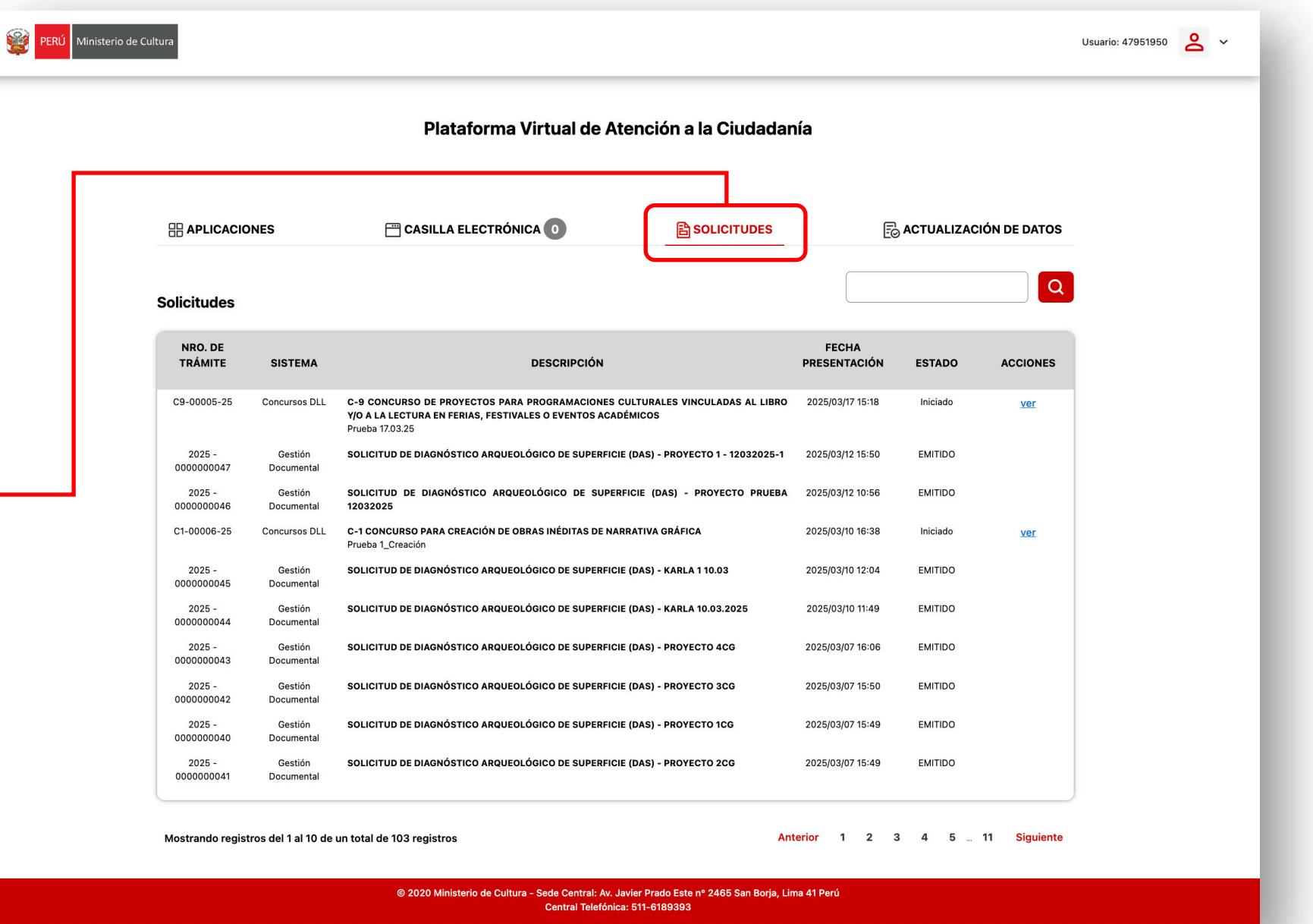

3. Solicitudes, historial de todas las solicitudes ingresadas mediante la plataforma virtual

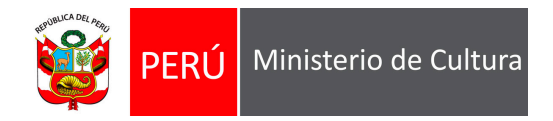

|                                | 🖀 CASILLA ELECTRÓNICA 💿         |            | ACTUALIZACIÓN DE DATO       | s |
|--------------------------------|---------------------------------|------------|-----------------------------|---|
| Datos del usuario              | Nombres                         | Sexo       | Fecha Nacimiento            |   |
| 47951950<br>Correo Electrónico | SALINAS ZAVALETA, CESAR ANTONIO | Hombre     | Dirección Legal             |   |
| Departamento                   | Provincia                       |            | Distrito                    |   |
| País de origen                 |                                 |            | CARMEN DE LA LLOGA AL INGGO |   |
|                                | )                               |            |                             |   |
|                                |                                 | ACTUALIZAR |                             |   |
|                                |                                 |            |                             |   |

4. Actualización de datos, si
desea realizar actualización
de datos realizar los cambios
necesarios y dar clic en Actualizar:

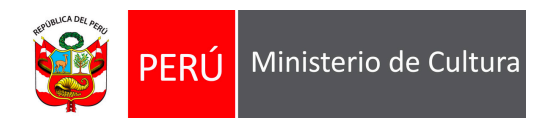

# 04. Recuperar Contraseña

Si olvidó su contraseña, dar clic en Recuperar contraseña.

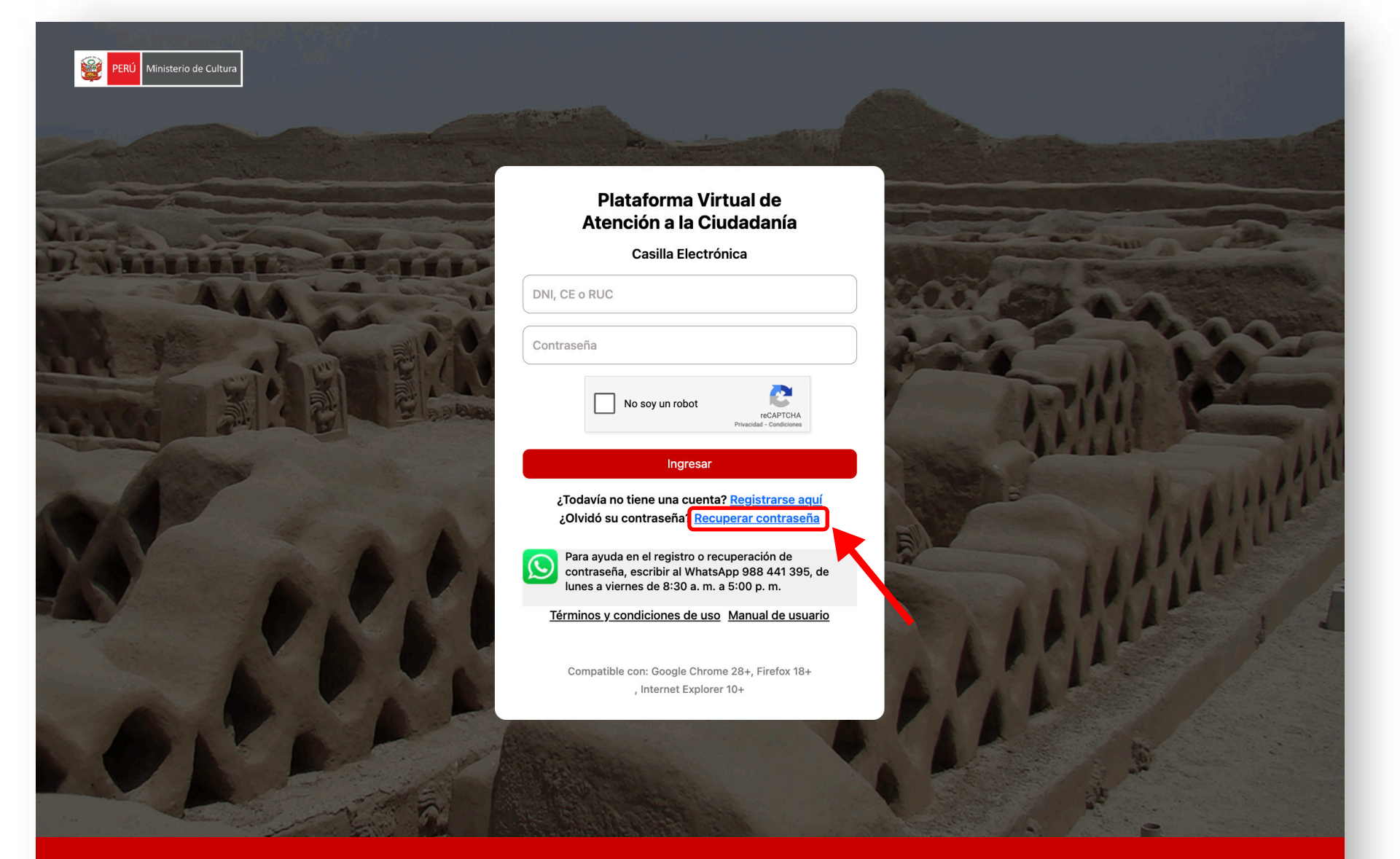

© 2025 Ministerio de Cultura - Sede Central: Av. Javier Prado Este nº 2465 San Borja, Lima 41 Perú Central Telefónica: 511-6189393

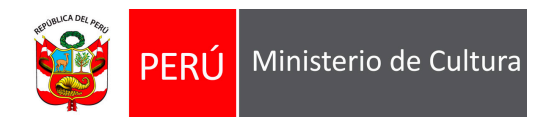

#### Seleccionar tipo de persona, ingresar Nº de documento y luego dar clic en Enviar:

Se enviará un mensaje con una clave de ingreso al correo electrónico registrado para este usuario.

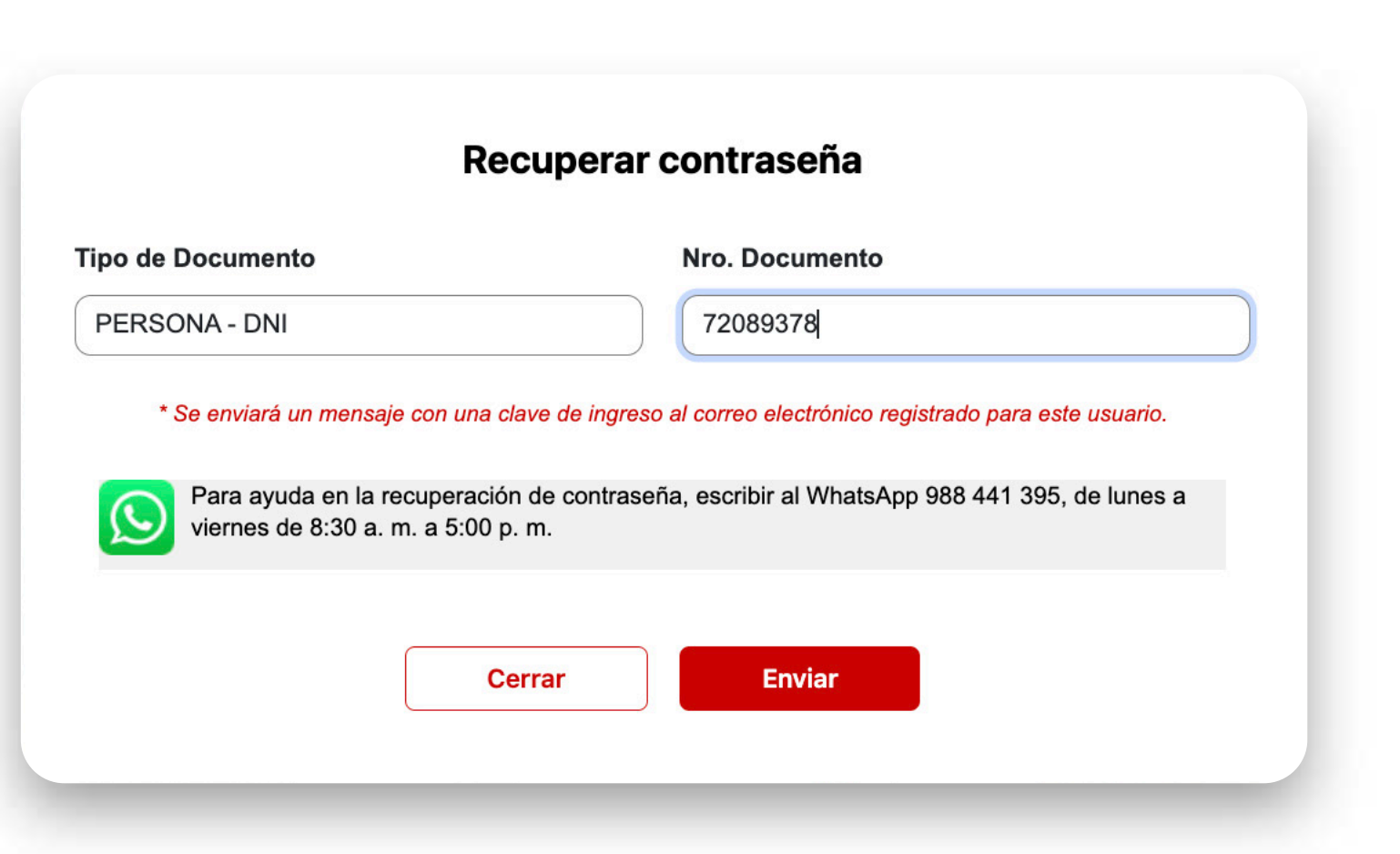